# How do I log in SBL E-Store 2.0 and make my purchase?

Step 1: Go to https://www.sblbooks.com

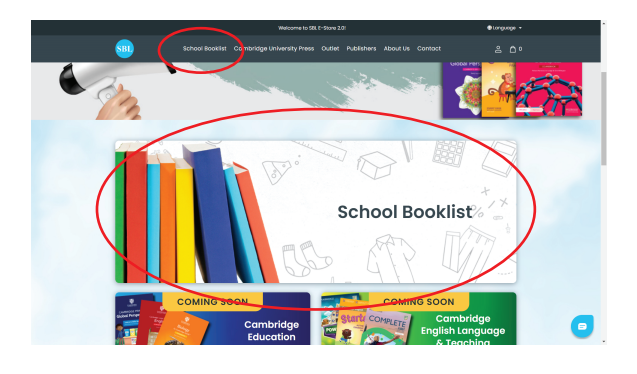

## Step 2:

Click on "SCHOOL BOOKLIST" on the top tab or on the icon when you scroll down the page.

You may change the language to Chinese at the top right hand corner. Just click Ganguage -

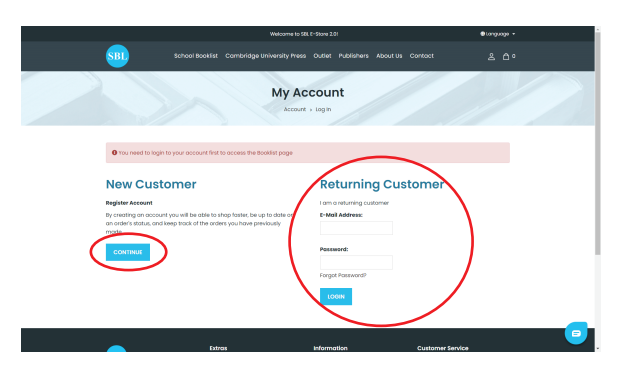

### Step 3:

Create your account by clicking on " CONTINUE " on the left hand side if this is your first time. Otherwise you may just login to your account.

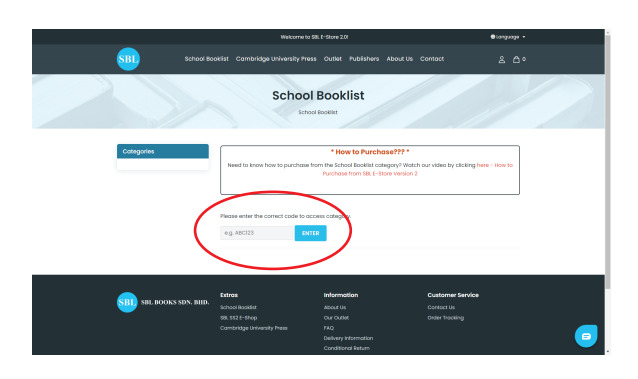

#### Step 4:

Next you may key in the SCHOOL CODE in the box to go to your child's school's booklist if you do see any school name.

#### View our YouTube video to find out how to purchase: https://bit.ly/howtopurchase-estorev2

For more information and assistance, please contact SBL Customer Service Hotline (Mondays to Fridays - 9.00 AM to 5.00 PM only): WhatsApp: +6017-296 1377 E-mail: estore\_cs@sblbooks.com